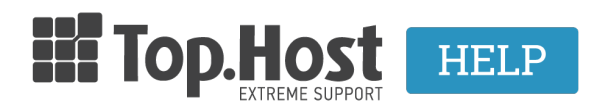

Γνωσιακή βάση > Plesk > Άλλες > How can I create a subdomain in Plesk Onyx?

## How can I create a subdomain in Plesk Onyx? - 2021-08-24 - Άλλες

If you have the possibility to add a **subdomain** to your Plesk, follow the instructions below:

1. Log into <u>myTophost Panel</u> and select **Plesk Login** in order to connect to the Plesk of the plan that you are interested in.

|            | Top.Host                   | gr   <u>en</u>                                  |  |
|------------|----------------------------|-------------------------------------------------|--|
|            | Είσοδ<br>myToph            | ος στο<br>lost Panel                            |  |
| Section 2. | Email                      |                                                 |  |
|            | Password                   |                                                 |  |
|            |                            | ΙΣ ΕΙΣΟΔΟΣ                                      |  |
|            | <u>Υπενθύμιση Password</u> | Δεν έχετε λογαριασμό;<br><u>Εγγραφείτε τώρα</u> |  |
|            | 11 14 b                    |                                                 |  |

| 28 | Καλώς ήλθες      | οι υπηρεσίες μου |               |           |           |                   |             |                                          |                    |
|----|------------------|------------------|---------------|-----------|-----------|-------------------|-------------|------------------------------------------|--------------------|
| ø  | Οι υπηρεσίες μου | Πακέτα Υ         | ′πηρεσιών     |           |           |                   |             | le le le le le le le le le le le le le l | ΑΓΟΡΑ ΝΕΟΥ ΠΑΚΕΤΟΥ |
|    | Account Data     | Pack Id          | Πακέτο        | Υπηρεσίες | Κατάσταση | <u>Ημ/α λήξης</u> | Plesk Login |                                          | Διαχείριση         |
|    | Billing          | 128583           | Linux Starter | G         | Ενεργό    | 11/08/2017        | Plesk Login | Ανανέωση                                 | Διαχείριση         |
| R  | Support          | Domain I         | Names         |           |           |                   |             |                                          |                    |
|    |                  | Domain           | Maines        |           |           |                   |             |                                          | AI OPA NEOY DOMAIN |

2. In the tab Websites & Domains, click on Add subdomain.

| p <u>l</u> esk          |                                                                                                    |
|-------------------------|----------------------------------------------------------------------------------------------------|
| Search Q                | Websites & Domains                                                                                                    |
| Websites & Domains Mail | Updates are available:<br>magento 1.9.1.1-30 (nime V in vieweu) Install Changelog                                                                                                    |
| 🕸 Applications          | This is where you set up and marging e websites.                                                                                                    |
| Files                   | Add Domain Add Subdomain Add Domain Alias                                                                                                    |
| Databases               | cara <b>stan</b> ay <b>h</b> mir.eu                                                                                                    |
| Statistics     Account  | Website at a site2/       IP address: 185.4.133.4       System user:       System user:       System us |
|                         | ✓ SHO                                                                                                    |
|                         | guncikoconline.eu                                                                                                    |
|                         | Website at 🔁 💴 "                                                                                                    |

- 3. In the tab **Add a subdomain**, fill in the following fields:
  - Subdomain name Enter the name of the subdomain (1)
  - **Parent Domain** Enter the domain that will be above the subdomain (2)

- **Document Root** - Enter the root folder of the subdomain where you will upload the subdomain files and click on OK (3)

| p <u>l</u> esk        |                                                                     |                                                                                                    |  |
|-----------------------|---------------------------------------------------------------------|----------------------------------------------------------------------------------------------------|--|
| Search Q              | Websites & Domains                                                  |                                                                                                    |  |
| G Websites & Domains  | Add a Subdomain                                                     |                                                                                                    |  |
| 🚖 Mail                | Subdomains are Internet address<br>symbol instead of the name. Site | ses for different sections of your website. They use your main domain name and<br>visitors will be redirected to this subdomain regardless of the subdomain name |  |
| <b>资</b> Applications | Subdomain name *                                                    | test III                                                                                                    |  |
| Files                 | Parent domain *                                                     | eu Q 2                                                                                                    |  |
| 🖹 Databases           | Hosting Settings                                                    |                                                                                                    |  |
| Statistics            | Document root *                                                     |                                                                                                    |  |
| 🖻 Account             |                                                                     | The path to the website home directory.                                                                                                    |  |
|                       | * Required fields                                                   | OK Cancel                                                                                                    |  |
|                       |                                                                     |                                                                                                    |  |
|                       |                                                                     |                                                                                                    |  |

## Related articles:

How can I create a new domain alias in PLesk Onyx?

How can I create a new domain in Plesk Onyx?